# **User Manual for Transferof Pension Cases Utility**

### 1. Introduction

At present pensioners/family pensioners whose pension is being disbursed via SAMPANN do not have the option to get their cases transferred to the circle in which they reside. In such a scenario it is possible that some pensioners/family pensioners face inconvenience not only in regular disbursement but also in circumstances in which revision of pension/family pension is required.

For the ease of pensioners/ family pensioners, the functionality for transfer of pension case from one to another CCA office has been developed in SAMPANN.

# 2. Role/Rights

First of all CCA user will login in the SAMPANN and will assign the role rights for submenu Transfer module which shown under Transfer of Pensioner menu to AOPension as shown in **Fig(1)**.

| CPMS                  |                      |                                                                          | Controller of Communication Accounts User - |  |
|-----------------------|----------------------|--------------------------------------------------------------------------|---------------------------------------------|--|
|                       | menu Rights Oserwise |                                                                          |                                             |  |
| Dashboard             | User Name            | aopennoida                                                               |                                             |  |
| 🔬 Users 🛛 🗸 🤞         | Monulist             |                                                                          |                                             |  |
| Bank Data Migration < | Menu List            | <ul> <li>✓ Masters</li> <li>✓ Users</li> </ul>                           |                                             |  |
|                       |                      | ▶ 🗹 Approval                                                             |                                             |  |
| l≊ Reports            |                      | ▶                                                                        |                                             |  |
|                       |                      | Audit Trail     Grievance Management                                     |                                             |  |
| C Edit Utility        |                      | Grievance Management     Silverance Management     Silverance Management |                                             |  |
|                       |                      | ► ✓ Allotment                                                            |                                             |  |
|                       |                      | ▶ 🗹 Upload Utility                                                       |                                             |  |
|                       |                      | ▼ ✓ Transfer of Pensioner                                                |                                             |  |
|                       |                      | 🗹 Transfer Request Form                                                  |                                             |  |
|                       |                      | Transfer Request Form Approval                                           |                                             |  |
|                       |                      | Generate TR Number                                                       |                                             |  |
|                       |                      | Transfer Form Approval                                                   |                                             |  |
|                       |                      | Transfer Form Finalization                                               |                                             |  |
|                       |                      | ✓ Allocate Transfer Cases to PS DH                                       |                                             |  |
|                       |                      |                                                                          |                                             |  |
|                       |                      | Submit Cancel                                                            |                                             |  |
|                       |                      |                                                                          |                                             |  |

Fig(1)

# 3. AO Pension of Originating CCA Login

### **3.1 Transfer Request Form Generation**

To generate the Transfer Request AO Pension of Originating CCA (which can be any of the CCA)will **Go to->Transfer Of Pensioner ->Transfer Request Form**. Enter the PPO no and click on the Search button shown in **Fig(2)**.

| CPMS                                | 8                      |            |        | Accounts Officer(Pension Section) | User - |
|-------------------------------------|------------------------|------------|--------|-----------------------------------|--------|
| Dashboard                           | Enter Transfer Request |            |        |                                   |        |
| ¢\$ Masters <                       |                        |            |        |                                   |        |
| ☑ Transfer of Pensioner             | PPO Number:*           | PPO NUMBER | Search |                                   |        |
| Transfer Request Form               |                        |            |        |                                   |        |
| Transfer Request Form<br>Approval   |                        |            |        |                                   |        |
| Generate TR Number                  |                        |            |        |                                   |        |
| Transfer Form Approval              |                        |            |        |                                   |        |
| Transfer Form Finalization          |                        |            |        |                                   |        |
| Allocate Transfer Cases to<br>PS DH |                        |            |        |                                   |        |
| & Users <                           |                        |            |        |                                   |        |
| □ Upload Utility <                  |                        |            |        |                                   |        |

Fig(2)

Once AO click on the search button a new page will open asking the detail of Pensioner. From here AO Pension will select the Residing CCA name (given by Pensioner) and upload the transfer request document and save the information shown in Fig(3).

| CPMS                                        |        | 3                                       |                          | Accounts                              | Officer(Pension Section) User • |
|---------------------------------------------|--------|-----------------------------------------|--------------------------|---------------------------------------|---------------------------------|
| Dashboard                                   | E      | Enter Transfer Request                  |                          |                                       |                                 |
| Masters Transfer of Pensioner               | <<br>< | PPO Number:*                            | 802019121208342          |                                       |                                 |
| 💩 Users                                     | <      | Pensioner Name/<br>Claiment Name:       | SAHDEV                   | Pensioner Mobile/<br>Claiment Mobile: | 7686575643                      |
| Upload Utility                              | <      | Pensioner Address/<br>Claiment Address: | delhi                    | Type of Retirement:                   | Superannuation                  |
| Allotment                                   | <      | Parent CCA:*                            | Bihar Telecom Circle     | Residing CCA:*                        | Rajasthan Telecom Circle 🗸      |
| Grevance management     Grevance management | <      | Originating CCA:*                       | UP West Telecom Circle 🗸 | Upload File :*                        | Upload a file View              |
| Bank Data Migration                         | <      |                                         |                          |                                       | Cancel Reset Save               |
| Reports                                     |        |                                         |                          |                                       |                                 |

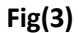

#### **3.2 Transfer Request Form Approval**

Now AO Pensionwill **Go to->Transfer Of Pensioner ->Transfer Request Form Approval**. From here AO can see and take the print of Sanction by **"View"** link given in the grid under Detail column, in front of the record as shown in **Fig(4)**.Now AO select the record and click on the Approve button and record will send to CCA User of Originating CCA.

| CPMS                                                                                       | E Accounts Officer(Pension Section)                                                |
|--------------------------------------------------------------------------------------------|------------------------------------------------------------------------------------|
| Dashboard                                                                                  | Transfer Request Approval List                                                     |
| ¢\$ Masters <                                                                              | Status Send for Approval                                                           |
|                                                                                            | Send for Approval           Show         50         Returned by CCA         Search |
| <ul> <li>Transfer Request Form</li> <li>Transfer Request Form</li> <li>Approval</li> </ul> | ■ A Name of Pensioner                                                              |
| <br>I& Generate TR Number                                                                  | Mr. SAHDEV 7686575643 802019121208342 View View                                    |
| C Transfer Form Approval                                                                   | Showing 1 to 1 of 1 entries                                                        |
| Transfer Form Finalization                                                                 | First Previous 1 Next Last                                                         |
| ☑ Allocate Transfer Cases to<br>PS DH                                                      | Delete Approve                                                                     |
| & Users <                                                                                  |                                                                                    |
| □ Upload Utility <                                                                         |                                                                                    |

### 3.3 Transfer Request Form Approval (By CCA User)

In CCA login,CCA will **Go to->Transfer Of Pensioner ->Transfer Request Form Approval.**From here CCAview the Sanction by "View" link given in the grid under Detail column as shown in **Fig(5).**Now CCA will fill the Remarks select the record and click on he Approve/Return button and record will send to **AO Pensionof Residing CCA (as here the transfer request has been approved and will be lending on Residing CCA for further processing).** 

If CCA click on the Return button the record will send back to AO Pension of originating CCA for correction, here the AO would be correcting the application and resending it to CCA User OR if it has been an incorrect request, AO pension here can delete the complete application as requested from CCA User.

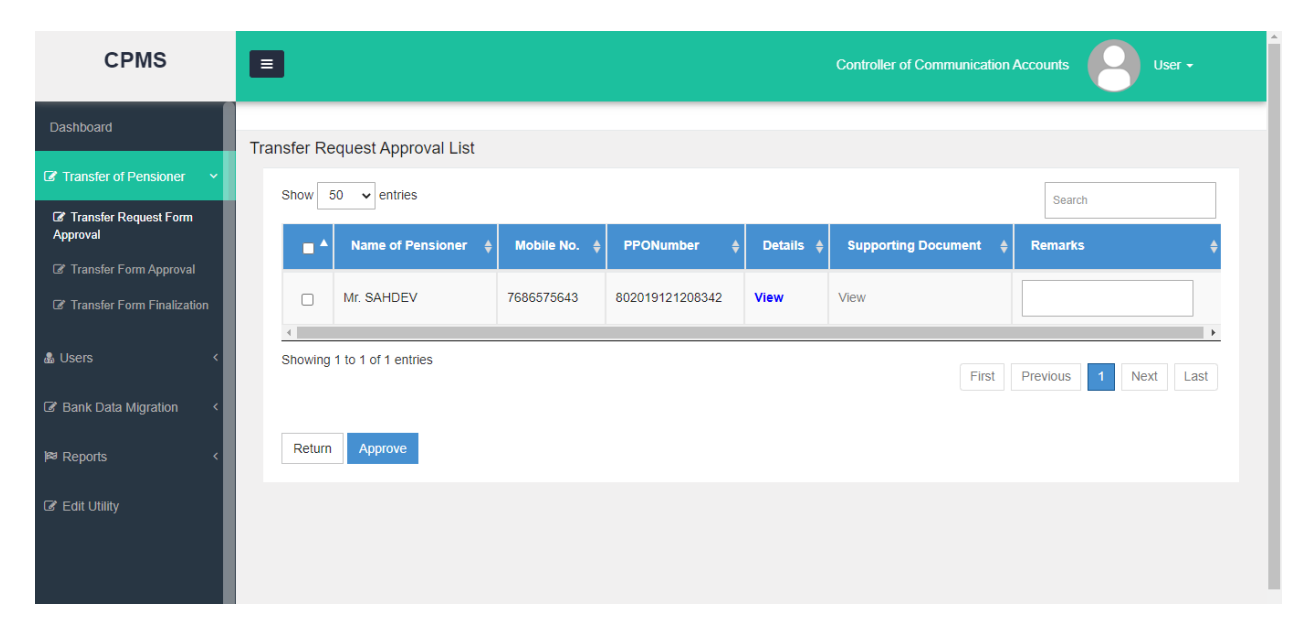

Fig(5)

# 4. AO Pension of Residing CCA Login

#### 4.1 Generate TR Number by AO Pension

After the transfer request lending to Residing CCA (where the pensioner wish to transfer his/her case) following would be the processing of case:

In AO login, AO Pension will **Go to->Transfer Of Pensioner ->Generate TR Number.**From here AO can view the Sanction by **"View"** link given in the grid under Detail column as shown in **Fig(6).**Now AO will click on the Generate button, by which TR Number will be generated.

| CPMS                                                                                         | Accounts Officer(Pension Section)                                                                 |
|----------------------------------------------------------------------------------------------|---------------------------------------------------------------------------------------------------|
| Dashboard                                                                                    | Generation of Transfer Request Number                                                             |
| ©¦ Masters <                                                                                 | Status To Be Generated V                                                                          |
| ☑ Transfer of Pensioner ∨                                                                    | Show 50 v entries Search                                                                          |
| Transfer Request Form Transfer Request Form Approval                                         | Name of Pensioner A Mobile No.   PPONumber  Parent CCA  Residing CCA  Details  Action             |
| Generate TR Number                                                                           | Mr. SAHDEV 7686575643 802019121208342 Bihar Telecom Circle Rajasthan Telecom Circle View Generate |
| ☑ Transfer Form Approval                                                                     | Showing 1 to 1 of 1 entries                                                                       |
| <ul> <li>Transfer Form Finalization</li> <li>Allocate Transfer Cases to<br/>PS DH</li> </ul> | First Previous 1 Next Last                                                                        |
| & Users <                                                                                    |                                                                                                   |
| Upload Utility  <                                                                            |                                                                                                   |

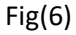

Once Transfer Request number is generated, pensioner will receive a message on his/her registered mobile number and on his/her dashboard he/she will be able to see the transfer request from (auto generated). The pensioner will download, sign and send the form to Residing CCA's address. Here the pensioner will also have the option to cancel the request by selecting option and giving reason in the same transfer request form at his/her end. Based on this received form, AO Pension will take the further steps.

### 4.2 Send TR Number record for CCA Approval of Residing CCA

After AO Pension has received the signed transfer request form from pensioner, based on his/her selected choice (approved or cancel the application) the AO pension will proceed. In AO login, AO Pension of residing will **Go to->Transfer Of Pensioner ->Transfer Form Approval.** From here AO can view the Sanction by "View" link given in the grid under Detail column as shown in **Fig (7).**Now AO will click on the Edit button (Pencil icon).

| CPMS                                                                                                    | E Acco                                                                                                    | unts Officer(Pension Section)                  |
|----------------------------------------------------------------------------------------------------|----------------------------------------------------------------------------------------------------|------------------------------------------------|
| Dashboard                                                                                                    | Transfer Form Approval List                                                                                                    |                                                |
| Image: Comparison of the second second se | Status Send for Approval                                                                                                    |                                                |
| ☑ Transfer Request Form                                                                                                    |                                                                                                    | Search                                         |
| Transfer Request Form<br>Approval                                                                                                    | Name of<br>Pensioner         Mobile<br>No.         PPONumber         Request<br>Number         Parent         Parent         Residence | ding CCA ♦ Details ♦ CCA<br>Remarks ♦ Action ♦ |
| Generate TR Number                                                                                                    | Mr. SAHDEV 7686575643 802019121208342 042020222006 Bihar Telecom Rajasti<br>Circle Telecon                                             | han View / Reject                              |
| C Transfer Form Approval                                                                                                    | 4                                                                                                    | •                                              |
| Transfer Form Finalization                                                                                                    | Showing 1 to 1 of 1 entries                                                                                                    | First Previous 1 Next Last                     |
| PS DH                                                                                                    |                                                                                                    |                                                |
| 💩 Users 💦 <                                                                                                    |                                                                                                    |                                                |
| Upload Utility      <                                                                                                    |                                                                                                    |                                                |

Fig(7)

When AO click on the edit button a pop up window will open as shown in **Fig(8)**. Here AO click on the **"Upload a file"** button to upload **"Transfer Request Form" and "Supporting Document" (both submitted by pensioner) and** click on the **"Send For Approval"** button and record will send to CCA of residing CCA for approval.

| C                 |                                       | dotnetuat.uneecopscloud.co | om:9091 says<br>d?<br>OK Cancel | x d·                    |
|-------------------|---------------------------------------|----------------------------|---------------------------------|-------------------------|
| ¢¢ Masters        | Pensioner Name:                       | Mr. SAHDEV                 | PPONumber:                      | 802019121208342         |
| C Transfer        | Transfer Request Number:              | 042020222006               | Mobile Number:                  | 7686575643              |
| Transfer Transfer | Upload Transfer Request form :*       | Upload a file View         |                                 | Action \$               |
| Approval          | Upload supporting document (if any) : | Upload a file View         |                                 |                         |
| C Transfer        | Remarks :                             | checked                    |                                 | keject >                |
| C Transfer        |                                       |                            |                                 | Last                    |
| PS DH             |                                       |                            |                                 |                         |
| 🌡 Users           |                                       |                            |                                 | Close Send For Approval |

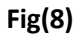

#### 4.3 CCA Approval of Residing CCA

In CCA login, CCA will **Go to->Transfer Of Pensioner ->Transfer Form Approval.**From here CCA can view the **Transfer Request Form** and **Supporting Document** submitted by pensioner by **"View"** link given in the grid under Transfer Request Form and Supporting Document column as shown in **Fig(9).**Now CCA will fill the Remarks select the record and click on the Approve button and record will send to CCA User of **Parent CCA for final of transfer case.** If CCA click on the Return button the record will send back to AO Pension of Residing CCA for correction, where the AO can take according action.

| CPMS                              | 8                                                                           | Controller of Communication Accounts               |
|-----------------------------------|-----------------------------------------------------------------------------|----------------------------------------------------|
| Dashboard                         | Transfer Form Approval List                                                 |                                                    |
| 8 Transfer of Pensioner 🗸 🗸       | Status Send for Anoroval                                                    |                                                    |
| Transfer Request Form<br>Approval | Show 50 ventries                                                            | Peereb                                             |
| Transfer Form Approval            |                                                                             | Search                                             |
| C Transfer Form Finalization      | lame of ▲ Mobile ⇔ PPONumber ⇔ Request → Request ⇒ Request ⇒ Request ⇒ Form | Supporting CCA   Remarks  Action   Action   Action |
| Users <                           | :SAHDEV 7686575643 802019121208342 042020222006 View V                      | /iew Check again Approve/                          |
| Bank Data Migration               | •                                                                           | · · · · · · · · · · · · · · · · · · ·              |
| <sup>⊎</sup> Reports <            | Showing 1 to 1 of 1 entries                                                 | First Previous 1 Next Last                         |

Fig(9)

# 5. CCA of Parent CCA Login

#### 5.1 Finalization of form by Parent CCA

In CCA login, CCA will **Go to->Transfer Of Pensioner ->Transfer FormFinalization.** From here CCA view the**Transfer Request Form** and **Supporting Document** by**"View**" link given in the grid under Transfer Request Form and Supporting Document column as shown in **Fig(10).**Now CCA will fill the Remarks select the record and click on the Approve button and record will send to AO Pension of parent CCA. If CCA click on the Return button the record will send back to AO Pension of Residing CCA for correction, where it will be returned to AO Pension of residing for required corrections.

| CPMS                                                                                        |                                                             | Controller of Communication Accounts |
|---------------------------------------------------------------------------------------------|-------------------------------------------------------------|--------------------------------------|
| Dashboard                                                                                   | Finalization of Transfer by Parent CCA                      |                                      |
| ☑ Transfer of Pensioner ✓                                                                   | Show 50 - Intries                                           | Search                               |
| <ul> <li>Transfer Request Form</li> <li>Approval</li> <li>Transfer Form Approval</li> </ul> | Name of A Mobile & PPONumber & Request Request Request Form | ¢ Supporting ¢ Remarks ¢ Action ¢    |
| Transfer Form Finalization                                                                  | Mr. SAHDEV 7686575643 802019121208342 042020222006 View     | View Approve/<br>Return              |
| 💩 Users 🛛 <                                                                                 | 4                                                           |                                      |
| ♂ Bank Data Migration <                                                                     | Showing 1 to 1 of 1 entries                                 | First Previous 1 Next Last           |

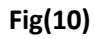

#### **5.2 AO Pension of Parent CCA for DSc**

In AO login, AO Pension of parent will **Go to->Transfer Of Pensioner ->Transfer Form Finalization.**From here AO canview the**Transfer Request Form**, **Supporting Document** and **Authority Letter** by **"View"** link given in the grid under Transfer Request Form and Supporting Document and Authority Letter column as shown in **Fig (11).**Now AO will click on the Edit button (Pencil icon) to do the DSc.

| CPMS                                                                                       |      | Accounts Officer(Pension Section)      |               |                 |              |                          |            |             |                 |  |  |
|--------------------------------------------------------------------------------------------|------|----------------------------------------|---------------|-----------------|--------------|--------------------------|------------|-------------|-----------------|--|--|
| Dashboard                                                                                  | Fina | Finalization of Transfer by Parent CCA |               |                 |              |                          |            |             |                 |  |  |
| ✿ Masters <                                                                                |      | Show 50 🗸 entries                      |               |                 |              |                          |            | Search      |                 |  |  |
| ✓ Transfer of Pensioner ✓                                                                  |      | Name of                                | Mobile<br>No. | PPONumber 🔶     | Request ¢    | Transfer<br>Request Form | Supporting | Authority   | Action 🔶        |  |  |
| <ul> <li>Iranster Request Form</li> <li>Transfer Request Form</li> <li>Approval</li> </ul> |      | Late. JOGI RAM<br>FAMILY               |               | 802020019208639 | 042020222003 | View                     | View       | View        | View<br>Details |  |  |
| Generate TR Number                                                                         |      | Mr. SAHDEV                             | 7686575643    | 802019121208342 | 042020222006 | View                     | View       | View        | View<br>Details |  |  |
| <ul> <li>Transfer Form Approval</li> <li>Transfer Form Finalization</li> </ul>             |      | Mr. SHAHID<br>KAPOOR                   | 8077315175    | 802018116100224 | 042010222002 | View                     | View       | View        | View<br>Details |  |  |
| I Allocate Transfer Cases to<br>PS DH                                                      |      | Mr. SHUBHAM<br>IYYAR NORMAL            | 9494975623    | 802001051208573 | 042020222005 | View                     | View       | View        | View<br>Details |  |  |
| 💩 Users 🗸 🗸                                                                                |      | Mr. SUMIT K SINGH                      | 9587625881    | 802020021108379 | 042010222004 | View                     | View       | View        | View<br>Details |  |  |
| □ Upload Utility <                                                                         |      | Showing 1 to 5 of 5 entrie             | s             |                 |              |                          | First      | revious 1 N | ⊧<br>ext Last   |  |  |

Fig(11)

**6. Mapping of cases to DH &AAO pension, by AO Pension of Residing CCA** After DSC by AO Pension Parent CCA, cases will transfer to the Residing CCA completely for any further payment. Here AO Pension of ResidingCCA will **Go to->Transfer Of Pensioner** -**>Allocate Transfer Cases to PS DH.**From here AO select the DH Pension and AAO Pension from the drop down list given in the grid in front of the record under **"Selection of DH PS"** and **"Selection of AAO PS"** columnshown in **Fig (12).**Now AO select the record and click on the

At the same time, the case will be mapped with AO PDA of Residing CCA.

Approve button.

| CPMS                                                                   |            |                                  |                  |                  |                     |                     |                        | Acco              | ounts Officer(Pension Sec | tion) User -              |
|------------------------------------------------------------------------|------------|----------------------------------|------------------|------------------|---------------------|---------------------|------------------------|-------------------|---------------------------|---------------------------|
| Dashboard                                                              |            |                                  |                  |                  |                     |                     |                        |                   |                           |                           |
|                                                                        | Allocation | of transferred of                | ase to DH ar     | nd AAO - Pensior | Section             |                     |                        |                   |                           |                           |
| ¢¢; Masters <                                                          | Show       | 50 v entries                     |                  |                  |                     |                     |                        |                   |                           | Search                    |
| ☑ Transfer of Pensioner →                                              |            |                                  |                  |                  |                     |                     |                        |                   |                           | Search                    |
| C Transfer Request Form                                                |            | Name of<br>Pensioner \$          | Mobile<br>No. \$ | PPONumber 🝦      | Request<br>Number 🔶 | Transfer<br>Request | Supporting<br>Document | View<br>Details ≑ | Selection of DH-PS 👙      | Selection of AAO-PS 🔶     |
| Transfer Request Form<br>Approval                                      | 0          | Mr. ASHISH<br>KUMAR              | 7867564534       | 802009121100067  | 042010222012        | View                |                        | View              | rajpendh1 - dhraj 🗸       | aaopenraj - aaopenraj 🗸   |
| <ul> <li>Generate TR Number</li> <li>Transfer Form Approval</li> </ul> | 0          | Late. HAR<br>CHARAN<br>RAM SINGH |                  | 802014029200175  | 803020222022        | View                |                        | View              | rajpendh1 - dhraj 🗸       | aaopenraj - aaopenraj 🗸 🗸 |
| Transfer Form Finalization                                             | 4          |                                  |                  |                  | 1                   |                     | 1                      |                   |                           | Þ                         |
| Allocate Transfer Cases to<br>PS DH                                    | Showin     | g 1 to 2 of 2 entries            |                  |                  |                     |                     |                        |                   | First Pre                 | vious 1 Next Last         |
| & Users <                                                              |            |                                  |                  |                  |                     |                     |                        |                   |                           | Approve                   |

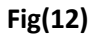

### 7. Allocation of case by AO PDA to DH PDA

After mapping of DH & AAO Pension by AO pension, case will move in to PDA Section of residing CCA to AO PDA. Case will be shown under- Transfer **Of Pension- Allocate Transfer Cases to PDA DH**. As shown in (Fig.13). Here AO PDA will assign the case to DH PDA. Also the Pension Transfer Sanction (DSCed) can be viewed under **View Details "View". Fig. (14**)

| CPMS                                 |                                  |                |                 |                  | Accounts Officer(Pension | Disbursing Authority)  | User -                 |
|--------------------------------------|----------------------------------|----------------|-----------------|------------------|--------------------------|------------------------|------------------------|
| Dashboard                            | Allot cases to Dealing Hand (DH) |                |                 |                  |                          |                        |                        |
| ☑ Transfer of Pensioner →            | Show 50 v entries                |                |                 |                  |                          | Search                 |                        |
| Allocate Transfer Cases to<br>PDA DH | ■ ▲ Name of Pensioner            | ♦ Mobile No. ♦ | PPONumber 👙     | Request Number 👙 | Transfer Request Form 👙  | Supporting Document \$ | View Details <b>\$</b> |
| 🌡 Users 🗸 🤇                          | Late. HAR CHARAN RAM SINC        | ЭН             | 802014029200175 | 803020222022     | View                     |                        | View                   |
| □ Upload Utility <                   | Showing 1 to 1 of 1 entries      |                |                 |                  |                          |                        | •                      |
| EC & DLC Verification <              |                                  |                |                 |                  |                          | First Previous 1       | Next Last              |
| I Allotment <                        |                                  |                |                 |                  |                          |                        |                        |
| I Grievance Management <             | Choose DH for allocation         | dhpdaccaraj    | - dhpda 🗸 🗸     |                  |                          |                        | Approve                |

Fig (13)

|                                               | Gove<br>Department<br>O/o CCA, E<br>2nd Floor,<br>Pat                                    | nment of India<br>of Telecommunication<br>ihar Telecom Circle,<br>Patna<br>2TO Annex Building,<br>na - 800 001 |                                           |  |  |  |  |  |  |
|-----------------------------------------------|------------------------------------------------------------------------------------------|----------------------------------------------------------------------------------------------------|-------------------------------------------|--|--|--|--|--|--|
| PAN NO :<br>PPO Number :                      | AN NO:: XXXXXX Request NO:: 803020222022<br>PO Number:: 802014029200175 Date: 22/02/2022 |                                                                                                    |                                           |  |  |  |  |  |  |
|                                               | Order : Tra                                                                              | anfer of Pension                                                                                               |                                           |  |  |  |  |  |  |
| Consequent upon the<br>SINGH is transferred   | e request of Transfer of Pensio<br>from CCA Bihar Telecom Circle                         | n case, the case in the na<br>to CCA Rajasthan Telecor                                                         | ame of Late. HAR CHARAN RAM<br>n Circle . |  |  |  |  |  |  |
| 1. Details of Bank Acc                        | count for disbursement of Pen                                                            | sion is as-                                                                                                    |                                           |  |  |  |  |  |  |
| a. Name :                                     |                                                                                          | b. Bank Name and A                                                                                             | ddress :                                  |  |  |  |  |  |  |
| STATE BANK OF INDIA                           | and UDHAM SINGH NAGAR                                                                    | c. Account no. :                                                                                               |                                           |  |  |  |  |  |  |
| 35641102299<br>SBIN0009695                    |                                                                                          | d. IFSC Code :                                                                                                 |                                           |  |  |  |  |  |  |
| 2. The payment of pe                          | nsion has been made upto the                                                             | month of .                                                                                                    |                                           |  |  |  |  |  |  |
| 3. All future revision:                       | s and pension payments will be                                                           | made by CCA Rajasthan 1                                                                                        | felecom Circle .                          |  |  |  |  |  |  |
| То                                            |                                                                                          |                                                                                                    |                                           |  |  |  |  |  |  |
| 1. AO (PDA), O/O CCA                          | , Bihar Telecom Circle . (For In                                                         | formation )                                                                                                    |                                           |  |  |  |  |  |  |
| 2. AO (PDA), O/O CCA<br>payment/transfer (two | , Rajasthan Telecom Circle . (F<br>o copies))                                            | or Further Payment of Pen                                                                                      | sion and confirmation of                  |  |  |  |  |  |  |
| 3. AO Pension O/O CO                          | CA, Rajasthan Telecom Circle                                                             |                                                                                                    |                                           |  |  |  |  |  |  |
| 4. Late. HAR CHARAN                           | RAM SINGH N/A (For information                                                           | on and acknowledgement)                                                                                        |                                           |  |  |  |  |  |  |
| 5 HoO /Eas informati                          | on)                                                                                      |                                                                                                    |                                           |  |  |  |  |  |  |

Fig (14)

**10. Generation of Monthly Bill at residing CCA-** After receiving of transferred cases, monthly bill for such cases will be generated under respective pension category. Fig.(15)

| CPMS                      | •                                                                                                    |                             |                        |                  |                       |                        | De                 | aling Hand(Pension | Distributing Autho | nity) 🤗 User            | -      |
|---------------------------|----------------------------------------------------------------------------------------------------|-----------------------------|------------------------|------------------|-----------------------|------------------------|--------------------|--------------------|--------------------|-------------------------|--------|
| Dashboard                 | Monthly Bill Generation For Normal Pens                                                                                                    | ion (IDA)                   |                        |                  |                       |                        |                    |                    |                    |                         |        |
| ELC & DLC Verification    | Financial year : *                                                                                                    | 2021-22                     | 2021-22                |                  |                       | PPO Number :           |                    |                    |                    |                         | 4      |
| ED Grievance Management 〈 | Month : *                                                                                                    | February                    |                        |                  | ~                     |                        |                    |                    |                    | Reset                   |        |
|                           |                                                                                                    | Fre                         | ph                     | Return           |                       | Edited                 | DA+0               |                    | Al                 |                         |        |
|                           | Show 10 v entries                                                                                                    |                             |                        |                  |                       |                        |                    |                    |                    |                         |        |
| CF Bank Data Migration 4  | Pensioner Name \$                                                                                                    | PPO Number 6 IFSCCode/ 5    | OL No. 0 Account No. 0 | Basic Pension \$ | Additional Pension \$ | Commutation Pension \$ | Reduced Pension \$ | DR Rate 🕴          | FMA                | Arrear Amount           | t Tota |
| 🕼 Jeevan Pramaan 🥠        | Mr. NITIN H SINHA                                                                                                    | 802020012208424 SBIN0001183 | 34576556692            | 25000            | 0                     | 0                      | 25000              | 184.10             | 0                  | 0                       | 7105   |
| M Reports                 | Total number of record 1 First P                                                                                                    | revious 1 Next Last         |                        |                  |                       |                        |                    |                    |                    |                         |        |
| 🕼 Supplementary Bills 🤞   | The second second |                             |                        |                  |                       |                        |                    |                    |                    |                         |        |
| 🗟 Audit Trail             |                                                                                                    |                             |                        |                  |                       |                        | ReGene             | rate Bills Save 8  | Send for AAO App   | roval Export Bills in B | Excel  |

Fig.(15)

### 11. Reports-

**a. Transfer cases Report**- An MIS Report has been developed detailing the cases which have been transferred along with the names of the Parent CCA and the Residing CCA. Fig.(16)

|                                      |                                                                                                    |                                                                                                    |                                                                                                    |                                                                                                    |                       | Administrator                                                                                                    | User -                                                                                                    |  |  |  |  |
|--------------------------------------|----------------------------------------------------------------------------------------------------|----------------------------------------------------------------------------------------------------|----------------------------------------------------------------------------------------------------|----------------------------------------------------------------------------------------------------|-----------------------|----------------------------------------------------------------------------------------------------|----------------------------------------------------------------------------------------------------|--|--|--|--|
| nsfer Request Report                 |                                                                                                    |                                                                                                    |                                                                                                    |                                                                                                    |                       |                                                                                                    |                                                                                                    |  |  |  |  |
| CCA Name:*                           |                                                                                                    |                                                                                                    |                                                                                                    | VPPO No. :                                                                                                    | PPO NUMBER            | PPO NUMBER                                                                                                    |                                                                                                    |  |  |  |  |
| From Date:* 01                       |                                                                                                    | 2/2022                                                                                                    |                                                                                                    | To Date:*                                                                                                    | 28/02/2022            | 28/02/2022                                                                                                    |                                                                                                    |  |  |  |  |
|                                      | Sea                                                                                                    | rch Reset                                                                                                    |                                                                                                    |                                                                                                    |                       |                                                                                                    |                                                                                                    |  |  |  |  |
|                                      |                                                                                                    |                                                                                                    |                                                                                                    |                                                                                                    |                       |                                                                                                    |                                                                                                    |  |  |  |  |
| Show 10                              | → entries                                                                                                    |                                                                                                    |                                                                                                    |                                                                                                    |                       |                                                                                                    |                                                                                                    |  |  |  |  |
|                                      |                                                                                                    |                                                                                                    |                                                                                                    |                                                                                                    |                       |                                                                                                    |                                                                                                    |  |  |  |  |
| 51.NO 🔺                              | Name Of Pensioner                                                                                                    | ♦ PPO No. ♦                                                                                                    | DA Type (CDA/IDA) 🝦                                                                                                    | Pension Type (Normal/Family)                                                                                                    | Family Pensioner Name | ▶ Date of Raising Request ♦                                                                                                    | Transfer Requ                                                                                                    |  |  |  |  |
| 1                                    | Name Of Pensioner                                                                                                    | ♦ PPO No. ♦ 802001051208560                                                                                                    | DA Type (CDA/IDA) 👙                                                                                                    | Pension Type (Normal/Family) 4                                                                                                    | Family Pensioner Name | Date of Raising Request \$                                                                                                    | Transfer Requ<br>041920222001                                                                                                    |  |  |  |  |
| 1<br>2                               | Name Of Pensioner<br>DINESH D KUMAR<br>LAXMAN SURI NORMAL                                                                                                    | PPO No.         #           802001051208560         802001051208572                                                                                                    | DA Type (CDA/IDA) 👙<br>IDA<br>IDA                                                                                                    | Pension Type (Normal/Family)<br>Normal Pension<br>Normal Pension                                                                                                    | Family Pensioner Name | Date of Raising Request         \$           15/02/2022         15/02/2022                                                                                                    | Transfer Requ                                                                                                    |  |  |  |  |
| 1<br>2<br>3                          | Name Of Pensioner<br>DINESH D KUMAR<br>LAXMAN SURI NORMAL<br>SHAHID KAPOOR                                                                                         | PPO No.            802001051208560            802001051208572            802018116100224                                                                                                    | DA Type (CDA/IDA) 👙<br>IDA<br>IDA<br>CDA                                                                                                    | Pension Type (Normal/Family)<br>Normal Pension<br>Normal Pension<br>Normal Pension                                                                                                    | Family Pensioner Name | Date of Raising Request         \$           15/02/2022         15/02/2022           15/02/2022         15/02/2022                                                                                                    | Transfer Requ 041920222001 042010222002                                                                                                    |  |  |  |  |
| 1<br>2<br>3<br>4                     | Name Of Pensioner<br>DINESH D KUMAR<br>LAXMAN SURI NORMAL<br>SHAHID KAPOOR<br>JOGI RAM FAMILY                                                                      | PPO No.         PPO No.           802001051208560         802001051208572           8020018116100224         802020813639                                                                                                    | DA Type (CDAIDA) 🔅<br>IDA<br>IDA<br>CDA<br>IDA                                                                                                    | Pension Type (Normal/Family)<br>Normal Pension<br>Normal Pension<br>Normal Pension<br>Family Pension                                                                                                    | Family Pensioner Name | Date of Raising Request         #           15/02/2022         15/02/2022           15/02/2022         15/02/2022           15/02/2022         15/02/2022                                                                                 | Transfer Require           041920222001           042010222002           042020222003                                                                  |  |  |  |  |
| 1<br>2<br>3<br>4<br>5                | Name Of Pensioner<br>DINESH D KUMAR<br>LAXMAN SURI NORMAL<br>SHAHID KAPOOR<br>JOGI RAM FAMILY<br>SUMIT K SINGH                                                     | PPO No.         PPO No.           802001051208560         802001051208572           8020018116100224         802018116100224           80202019208639         802020019208639           802020201108379         802020201108379                                             | DA Type (CDAIDA) ¢<br>IDA<br>IDA<br>CDA<br>IDA<br>CDA                                                                                                    | Pension Type (Normal/Family)<br>Normal Pension<br>Normal Pension<br>Family Pension<br>Normal Pension                                                                                                    | Family Pensioner Name | Date of Raising Request         \$           15/02/2022         15/02/2022           15/02/2022         15/02/2022           15/02/2022         15/02/2022           15/02/2022         15/02/2022                                        | Transfer Require           041920222001           042010222002           042020222003           042010222004                                           |  |  |  |  |
| 1<br>2<br>3<br>4<br>5<br>6           | Name Of Pensioner<br>DINESH D KUMAR<br>LAXMAN SURI NORMAL<br>SHAHID KAPOOR<br>JOGI RAM FAMILY<br>SUMIT K SINGH<br>SHUBHAM IYYAR NORMAL                             | PPO No.           802001051208560           802001051208572           802018116100224           802020019208639           802020019208639           802020019208639           80202001920853                                                                                | DA Type (CDA/IDA) ¢<br>IDA<br>IDA<br>CDA<br>IDA<br>CDA<br>IDA                                                                                                    | Pension Type (Normal/Family)       Normal Pension       Normal Pension       Family Pension       Normal Pension       Normal Pension       Normal Pension       Normal Pension                                                                                                    | Family Pensioner Name | Date of Raising Request         ♦           15/02/2022         15/02/2022           15/02/2022         15/02/2022           15/02/2022         15/02/2022           15/02/2022         15/02/2022           15/02/2022         15/02/2022 | Transfer Requ           041920222001           042010222002           042020222003           042010222004           042020222005                       |  |  |  |  |
| 1<br>2<br>3<br>4<br>5<br>6<br>7      | Name Of Pensioner<br>DINESH D KUMAR<br>LAXMAN SURI NORMAL<br>SHAHID KAPOOR<br>JOGI RAM FAMILY<br>SUMIT K SINGH<br>SHUBHAM IYYAR NORMAL<br>AJAI A FIFTEEN           | PPO No.           802001051208560           802001051208572           80201051208572           802018116100224           802020019208639           802020019208639           802020021108379           802001051208573           801980091178005                            | DA Type (CDA/IDA)<br>IDA<br>IDA<br>CDA<br>IDA<br>CDA<br>IDA<br>CDA<br>CDA<br>CDA<br>CDA                                                                                                    | Pension Type (Normal/Family)        Normal Pension        Normal Pension        Family Pension        Normal Pension        Normal Pension        Normal Pension        Normal Pension        Normal Pension        Normal Pension        Normal Pension                                             | Family Pensioner Name | Date of Raising Request                                                                                                    | Transfer Requ           041920222001           042010222002           042020222003           042010222004           042020222005                       |  |  |  |  |
| 1<br>2<br>3<br>4<br>5<br>6<br>7<br>8 | Name Of Pensioner<br>DINESH D KUMAR<br>LAXMAN SURI NORMAL<br>SHAHID KAPOOR<br>JOGI RAM FAMILY<br>SUMIT K SINGH<br>SHUBHAM IYYAR NORMAL<br>AJAI A FIFTEEN<br>SAHDEV | PPO No.           802001051208560           802001051208572           802001051208572           802010151208573           802020019208639           802020019208639           802020019208639           802001051208573           801980091178005           802019121208342 | DA Type (CDA/IDA)<br>IDA<br>IDA<br>CDA<br>IDA<br>CDA<br>IDA<br>CDA<br>IDA<br>IDA | Pension Type (Normal/Family)        Normal Pension        Normal Pension        Family Pension        Normal Pension        Normal Pension        Normal Pension        Normal Pension        Normal Pension        Normal Pension        Normal Pension        Normal Pension        Normal Pension | Family Pensioner Name | Date of Raising Request                                                                                                    | Transfer Requ           041920222001           042010222002           042020222003           042010222004           042020222005           04200222006 |  |  |  |  |

Fig.(16)

### b. Impact on existing Reports-

- i) Monthly Bill Report
- ii)Pensioner Payment Report
- iii) Payment Summary Report
- iv) Payment Reconciliation Report
- v) Tax Related Reports

When with the help of PPO Number, details for the record will be fetched, and then the change will be reflected in CCA Name. As the payments made by a particular CCA will be shown with that CCA office name only.

| CPMS                                        |                  |                            |                 |                         |                    |                      |                      |                 |                              |            |                | ,          | Administrator | User -                     |  |  |
|---------------------------------------------|------------------|----------------------------|-----------------|-------------------------|--------------------|----------------------|----------------------|-----------------|------------------------------|------------|----------------|------------|---------------|----------------------------|--|--|
| ⊯ Reports 🗸 🗸                               | Pensioner Paymen | t Report                   |                 |                         |                    |                      |                      |                 |                              |            |                |            |               |                            |  |  |
|                                             |                  |                            |                 |                         |                    |                      |                      |                 |                              |            |                |            |               |                            |  |  |
| 27 Other Bill Report                        | PPO Number:      | PPO Number:                |                 | 802020012208428         |                    |                      | Pensione             | Pensioner Name: |                              |            | Pensioner Name |            |               |                            |  |  |
| C# Arrear Bill Report                       | From Date:*      | From Date:*                |                 | 01/02/2020              |                    |                      | To Date:*            | To Date:*       |                              | 25/02/2022 |                |            |               |                            |  |  |
| If Arrear Payment Report                    |                  |                            | Const           | Derest.                 |                    |                      |                      |                 |                              |            |                |            |               |                            |  |  |
| Pensioner Payment Report                    |                  |                            | Search          | Reset                   |                    |                      |                      |                 |                              |            |                |            |               |                            |  |  |
| C# Payment Summary Report                   |                  |                            |                 |                         |                    |                      |                      |                 |                              |            |                |            |               |                            |  |  |
| Ce Monthly Bill Report                      | Show 10          | ✓ entries                  | Print PDF Exc   | el                      |                    |                      |                      |                 |                              |            |                | Sear       | rch:          |                            |  |  |
| GP Payment Reconcillation<br>Report         |                  |                            |                 |                         |                    |                      | family               |                 |                              |            |                |            |               |                            |  |  |
| If DCRG & Commutation<br>Payment Report     | S.No. 🄺          | CCA<br>Name                | PPO Number 🕴    | Type Of<br>Payment/Bill | Date Of<br>Payment | Pensioner \$<br>Name | Pensioner ‡<br>Name. | Arrear \$       | Gross<br>Amount <sup>‡</sup> | п 🕴        | Cess 🝦         | Recovery 👙 | Withheld 👙    | Net<br>Amount <sup>‡</sup> |  |  |
| CF Supplementry Bill                        | 8                | Rajasthan<br>Telecom       | 802020012208428 | SUPPLEMENTARY<br>BILL   | 24/02/2022         | RAMESH S<br>SAROHA   |                      | 0.00            | 30000.00                     | 12000.00   | 480.00         | 1700.0     | 0.0           | 15820.00                   |  |  |
| If Gratuity Withheld Report                 |                  | Circle                     |                 |                         |                    |                      |                      |                 |                              |            |                |            |               |                            |  |  |
| C# Pensioner Count<br>Reconciliation Report | 7                | Bihar<br>Telecom<br>Circle | 802020012208428 | MONTHLY BILL            | 23/02/2022         | RAMESH S<br>SAROHA   |                      | 0.00            | 2300.00                      | 2000.00    | 80.00          | 0.0        | 0.0           | 220.00                     |  |  |
| If Pensioner Revision Report                | 8                | Bihar                      | 802020012208426 | MONTHLY BILL            | 18/12/2021         | RAMESH S             |                      | 0.00            | 6003.00                      | 2000.00    | 80.00          | 0.0        | 0.0           | 3923.00                    |  |  |
| (2) Pensioner Paid(Two<br>Contiguous Month) |                  | Telecom<br>Circle          |                 |                         |                    | SAROHA               |                      |                 |                              |            |                |            |               |                            |  |  |
|                                             | 5                | Bihar<br>Telecom<br>Circle | 802020012208428 | MONTHLY BILL            | 02/11/2021         | RAMESH S<br>SAROHA   |                      | 0.00            | 6003.00                      | 2000.00    | 80.00          | 0.0        | 0.0           | 3923.00                    |  |  |
|                                             | 4                | Bihar<br>Telecom<br>Circle | 802020012208428 | MONTHLY BILL            | 04/10/2021         | RAMESH S<br>SAROHA   |                      | 0.00            | 6003.00                      | 2000.00    | 80.00          | 0.0        | 0.0           | 3923.00                    |  |  |
|                                             | 3                | Bihar<br>Telecom<br>Circle | 802020012208428 | MONTHLY BILL            | 28/09/2021         | RAMESH S<br>SAROHA   |                      | 5000.00         | 6003.00                      | 2000.00    | 80.00          | 1000.0     | 0.0           | 7923.00                    |  |  |

# **Important Notes-**

- All pension related data will also be transferred to the Pension Section of CCA Office in the Residing CCA.
- All future revisions will be initiated and processed by the Pension Section of CCA Office in the Residing CCA.

\*\*\*\*